Subject: Re: Gateshead Re-release Posted by Cpo64 on Fri, 09 Feb 2007 23:01:31 GMT View Forum Message <> Reply to Message

## \*sigh\*

If you haven't done any modding before, I wouldn't even recommend attempting this.

However,

- 1. Place the two files in your mod folder.
- 2. Go into Buildings -> Airstrip, then make a temp of mp\_Nod\_Airstrip.
- 3. Give it a name, I used mp\_GDI\_Airdrop but you can use whatever you want.

4. Click on the settings tab. Change PlayerType to GDI. If you are attaching it to a building,

change MeshPrefix to the apropreate prefix. Change the damage reports to something more gdi apropreate, remove them all together. Or if your not attaching it to a building, ignore it all together. Change "CinematicLengthToDropOff" to 14.600 "CinematicSlotIndex" to 3 and

"CinematicLengthToVehicleDisplay" to 0. Finaly change "Drop-Off Cinematic" to

"CnC\_GDI\_Cargo\_Drop" or whatever you rename the txt file too.

5. Place the building control and car marker as you would for the airstrip.

6. Go into Object -> Vehicle -> GDI Vehicles -> GDI\_Transport\_Helicopter and temp that object.

7. Name the temp GDI\_Transport\_Drop. Click the settings tab. Change the Skin to "Blamo" and the Shield Type to "Blamo"

That should be it. If you don't understand the process, you probaly shouldn't even bother.

## Page 1 of 1 ---- Generated from Command and Conquer: Renegade Official Forums